## Comment collecter les journaux ProcMon pour résoudre les problèmes AMP au démarrage

## Contenu

Introduction Procédure:

## Introduction

En tant qu'administrateur système, vous pouvez obtenir des journaux détaillés à l'aide du Moniteur de processus (procmon.exe) pour déterminer si le connecteur FireAMP est suspendu au cours du processus de démarrage de l'ordinateur. Ces journaux seront également demandés par le TAC de Cisco afin de résoudre de tels problèmes. Process Monitor est un utilitaire gratuit qui peut nous aider ici. Vous pouvez le télécharger gratuitement à l'adresse <u>https://docs.microsoft.com/en-us/sysinternals/downloads/procmon</u>

Ce document décrit les étapes de collecte des journaux ProcMon et du vidage de la mémoire si le problème survient lors d'un processus de démarrage du système (ce qui signifie qu'il génère des BSOD au démarrage). Ces journaux sont nécessaires pour capturer les événements système qui se produisent pendant le démarrage.

## Procédure:

1. Installer les machines d'essai de manière à ce que le problème puisse être reproduit facilement.

2. Téléchargez et exécutez l'outil ProcMon en tant qu'administrateur. Accédez à Fichier -> Fichiers de sauvegarde du Moniteur de processus et sélectionnez un chemin d'accès.

| ons Monitor - C/Uh                                                                                                    | ser/win7464 new/Deskte                                                                                                    | piprocessor_putpttitutLperi                                                                                                    |                                |                                                                                         |                                                                                                    |                       |      |       |
|----------------------------------------------------------------------------------------------------|----------------------------------------------------------------------------------------------------|----------------------------------------------------------------------------------------------------|--------------------------------|-----------------------------------------------------------------------------------------|----------------------------------------------------------------------------------------------------|-----------------------|------|-------|
|                                                                                                    |                                                                                                    |                                                                                                    |                                |                                                                                         |                                                                                                    |                       |      |       |
| Popea Name                                                                                                    | PD Operation<br>2012 Million States                                                                                                    | he                                                                                                    |                                | Anat C                                                                                  | Netal                                                                                                    |                       |      |       |
| Search-Indexer<br>Search-Indexer<br>Search-Indexer<br>Explorer DAL<br>Explorer DAL<br>Explorer DAL<br>Explorer DAL<br>Explorer DAL | 2252 Alle System Core<br>2252 Alle System Core<br>2252 Alle System Core<br>2353 Alle System Core<br>2353 Alle System Ser<br>2353 Alle System Ser<br>2353 | HC<br>HC<br>HC<br>HCU/dotware/Dasses<br>HCU/dotware/Dasses<br>HCU/dotware/Dasses/ond<br>HCU/dotware/Dasses/ond<br>HCU/dotware/Dasses/INI |                                | UCCESS Co<br>UCCESS Co<br>UCCESS Co<br>UCCESS Co<br>UCCESS Co<br>UCCESS Co<br>UCCESS Co | vend (FSCTL_R.)<br>vend FSCTL_R.<br>vend FSCTL_R.<br>vend FSCTL_R.<br>vend FSCTL_R.<br>vend FSCTL_R.<br>vend FSCTL_R.<br>vend FSCTL_R.<br>vend FSCTL_R.<br>vend FSCTL_R.<br>vend FSCTL_R. |                       |      |       |
| Process Manito                                                                                                    | e Becking Film                                                                                                    |                                                                                                    |                                |                                                                                         |                                                                                                    |                       |      |       |
| These backing file of                                                                                                    | bleck are being used to sk                                                                                                    | en evert data                                                                                                    |                                |                                                                                         |                                                                                                    |                       |      |       |
| Name                                                                                                    |                                                                                                    | Event Court                                                                                                    | Event Bates Panel              | ra Evente - Prov                                                                        | en Court Determer Court                                                                                                    | Inst Court Committeel |      |       |
| C-User/wn/M4                                                                                                    | Free <sup>r</sup> (Deektop) process <sub>i</sub> ou                                                                                                    | tpur (rest 1 peri                                                                                                    | 40.01.38                       | 5                                                                                       | 50 1.954                                                                                                    | 13 No                 |      |       |
| Process Haritar can                                                                                                    | n store woards in vitual rea                                                                                                    | very (imited by the system constitute                                                                                                    | t), or in a file you specify ( | inited by free data spe                                                                 | en). Which do you profect                                                                                                    |                       |      |       |
| Cite intalient                                                                                                    | cy (0,7026 analola)                                                                                                    | Parity in the first of                                                                                                    |                                |                                                                                         |                                                                                                    |                       |      |       |
|                                                                                                    | -                                                                                                    | - Provide da rescar Orcifica (m. 1994)                                                                                                   |                                |                                                                                         |                                                                                                    |                       |      |       |
| ProcPaniload: 5.49                                                                                                    | Pia () () (v (a paraling)                                                                                                    |                                                                                                    |                                |                                                                                         |                                                                                                    |                       | ( ox | Canot |
| Equipme D.E.<br>Equipme D.E.<br>Equipme D.E.                                                                                       | 2000 RegCoerKey<br>2000 RegCoerKey<br>2000 RegCoerKey                                                                                                    | HICR Applications' vehicual and<br>HICR Applications' vehicual and<br>HICR Applications' vehicual and                                    | 5                              | UCCESS De<br>UCCESS DE                                                                  | network Accesses R                                                                                                    |                       |      |       |

3. Dans l'outil Procmon, accédez à **Options -> Activer la journalisation de démarrage**.

| 🗳 Po   | poess Mori                  | tor - C:\   | Users\wir | 7x64-rew\Deskt      | opiprocmon_output/test1.pml                                                                                                    |                                                                                                    |                          |  |
|--------|-----------------------------|-------------|-----------|---------------------|----------------------------------------------------------------------------------------------------|----------------------------------------------------------------------------------------------------|--------------------------|--|
| File   | Edit Ever                   | t Rite      | r Tools   | Options Hel         | ,                                                                                                    |                                                                                                    |                          |  |
| l ek f |                             | E1          | 🗢 A       | 4 Aluman            | Ten                                                                                                    |                                                                                                    |                          |  |
|        |                             | e os i      | × 🖷       | - Analysia          | - Top                                                                                                    |                                                                                                    |                          |  |
| Tree.  | <ul> <li>Process</li> </ul> | Name        | PID       | Fort                |                                                                                                    | Rend                                                                                                    | Detail                   |  |
| 12:36: | . #*Seard                   | hindeser.   | 2252      | Herbfield           | Colum                                                                                                    | SUCCESS                                                                                                    | Cantrol: FSCTL_Q.        |  |
| 12:36: | . CE Seard                  | hindeser.   | 2252      | rigings             | Courses and a second second se | SUCCESS                                                                                                    | Cantrol: FSCTL_R         |  |
| 12:36: | <ul> <li>#?Seard</li> </ul> | hindeser.   | 2252      | Configure           | Symbols                                                                                                    | SUCCESS                                                                                                    | Cantrol: FSCTL_R         |  |
| 12.36: | Search                      | FilterHoo   | s 2072    |                     |                                                                                                    | SUCCESS                                                                                                    | Thread ID: 2884          |  |
| 12:36: | - Explor                    | w EXE       | 2988      | Select Co           | umne                                                                                                    | SUCCESS                                                                                                    | Query: Name              |  |
| 12.36: |                             | BY EXE      | 2968      | Marco D             |                                                                                                    | SUCCESS                                                                                                    | Query: HandleTag         |  |
| 12:36: | - Capito                    | 1212        | 2366      | rinory u            | epon.                                                                                                    | SUCCESS                                                                                                    | Query: Handle I ag       |  |
| 1236.  |                             | ELD-R       | - 211     | Profiling           | Events                                                                                                    | SUCCESS                                                                                                    | Desred Access: U.        |  |
| 12.36  | - Depart                    | W DAD       | 1         |                     |                                                                                                    | SUCCESS                                                                                                    | Duesy Mande Tex          |  |
| 12.36  | - Entre                     | - DE        | 2568      | Enable Bo           | et Legging                                                                                                    | 0000000                                                                                                    | Centred Access M         |  |
| 12.36  | Dete                        | N EXE       | 2568      |                     |                                                                                                    | SUCCESS                                                                                                    | Ture BEG S7 In           |  |
| 12.36  | Entre                       | DE          | 2568      | Show Re             | ofved Network Addresses Cb5+N                                                                                                    | SUCCESS                                                                                                    | When constrained and the |  |
| 12.36  | Ecio                        | ev EXE      | 2568      | Hex File 0          | Wisets and Lengths                                                                                                    | SUCCESS                                                                                                    |                          |  |
| 12:36: | Epilor                      | WENE        | 2988      | Hen Dance           | on and Thread IDs                                                                                                    | SUCCESS                                                                                                    | Query: Name              |  |
| 12.36: | - Epilor                    | er EXE      | 2968      | THEFTER             |                                                                                                    | SUCCESS                                                                                                    | Query: HandleTag         |  |
| 12:36: | Epiar                       | # DE        | 2988      | RegQueryKey         | HRCU/Software/Classes                                                                                                    | SUCCESS                                                                                                    | Query: Handle Tag        |  |
| 12.36: | . Epior                     | er EXE      | 2968      | RegOpenitey         | HKCU\Software\Classes\.pnf\Open\IIIthProgids                                                                                                    | NAME NOT FOUND                                                                                                    | Desired Access: R.,      |  |
| 12:36: | - 🕞 Esplor                  | # DE        | 2988      | RegOpenKey          | HKCR\pm\OpenWithProgide                                                                                                    | NAME NOT FOUND                                                                                                    | Desired Access: R.       |  |
| 12.36: | - Epilor                    | ex EXE      | 2968      | RegQueryKey         | HKCU/.Software/Classes                                                                                                    | SUCCESS                                                                                                    | Query: Name              |  |
| 12.36  | - Epsior                    | # DE        | 2968      | RegGueryKey         | HKCU/Software/Classes                                                                                                    | SUCCESS                                                                                                    | Query: Handle Tag        |  |
| 12.36. | - Defor                     | ALEXE       | 2965      | RegQueyKey          | HKCU/Software/Classes                                                                                                    | SUCCESS                                                                                                    | Query: HandleTag         |  |
| 12.36. | - Deter                     | WEXE<br>SVE | 2965      | RegUpentay          | HRLD Software Casses Software Metsoft We                                                                                                    | dewerbure. NAME NOT FOUND                                                                                                    | Dealed Access R.         |  |
| 12.36. | - Delo                      | EXENC.      | 2966      | Registeritey        | HKLH Software Gloosoft Unnobed Current Vers                                                                                                    | an apploite. Make Not House                                                                                                    | Cesred Access: PL.       |  |
| 12.36  | - Entry                     | W EVE       | 2300      | Baglussynay         | HIT IS SHARE CARE                                                                                                    | SILCESS                                                                                                    | Duesy Hande Tes          |  |
| 12.96  | - Enlo                      | IN EVE      | 2300      | Bendumiter          | Hill 10 Software Classes                                                                                                    | SUCCESS                                                                                                    | Query Hande Tag          |  |
| 12.35  | Facility                    | N FXF       | 2988      | BegOpenKey          | HKCID Software/Classes/conf                                                                                                    | SUCCESS                                                                                                    | Desired Access: B        |  |
| 12:36  | Eelo                        | # DE        | 2988      | ReqQuertier         | HXCU/Software/Microsoft/Windows/Current/Anti                                                                                                    | an\Explore, SUCCESS                                                                                                    | Query: Handle Tag.       |  |
| 12:35: | Explor                      | er EXE      | 2988      | RegOpenKey          | HKCU/Software/Microsoft/Windows/Current/Versid                                                                                                    | on/Explore_SUCCESS                                                                                                    | Desired Access: R        |  |
| 12:36  | Epplor                      | # DE        | 2988      | RegQueryKey         | HKCU/Software/Microsoft/Windows/Qurrent/Versit                                                                                                    | on Explore . SUCCESS                                                                                                    | Query: Handle Tag        |  |
| 12:35: | - Epplor                    | R EXE       | 2968      | RegOpenKey          | HKCU/Software/Microsoft/Windows/Current/Jersi                                                                                                    | on Eplore SUCCESS                                                                                                    | Desired Access: R        |  |
| 12:36  | - Explor                    | w DE        | 2968      | RegGueryKey         | HKCU/Software/Microsoft/Windows/Qurrent/Verst                                                                                                    | an/Explore . SUCCESS                                                                                                    | Query: Handle Tag        |  |
| 12.36: | . Califictor                | R DE        | 2968      | RegOpenKey          | HKCU-Software/Microsoft/Windows/Current/Jersi                                                                                                    | on Explore SUCCESS                                                                                                    | Desired Access: Q        |  |
| 12.36: | - 🕞 Deke                    | w DE        | 2968      | RegQueyValu         | <ul> <li>HRCU/Software/Microsoft/Windows/Current/Versit</li> </ul>                                                                                                    | on/Explone. SUCCESS                                                                                                    | Type: REQ_SZ, Le         |  |
| 12.36: | . Defor                     | REAL BALL   | 2968      | RegCloseKey         | HKCU-Software Microsoft Windows Current Versi                                                                                                    | on Explore _SUCCESS                                                                                                    |                          |  |
| 12.36: | - Depicy                    | W EXE       | 2565      | fleg.costay         | HKE, U-Software (Microsoft ()Weddwar (Durent Veral                                                                                                    | an Upplem . SUCCESS                                                                                                    |                          |  |
| 12.36. | D(0)                        | BUEXE       | 2966      | Heg Josefley        | HKLU-Software-Molosoft-Immobiles-Current version                                                                                                    | on Explore . SUCCESS                                                                                                    | O No.                    |  |
| 12:30: | - Copo                      | WEAE        | 2300      | Progradery way      | HALLU-SOTVARE CARDING                                                                                                    | SUCCESS                                                                                                    | Query: name              |  |
| 12.36  | - Endo                      | I EVE       | 2900      | Barlauriter         | HRC1D Schoore/Classes                                                                                                    | SUCCESS                                                                                                    | Query Hande Tag          |  |
| 12.35  | Entity                      | IN FAF      | 2968      | Rectoroter          | HRC1D.Software/Classes/Applications/applicational ex                                                                                                    | NAME NOT FOUND                                                                                                    | Desired Access: R        |  |
| 12.36  | Ender                       | # DE        | 2988      | RegOmentar          | HKCR\Amicators\notenad are                                                                                                    | SUCCESS                                                                                                    | Destred Access: R.       |  |
| 12.35  | Delo                        | NEXE        | 2968      | RegCloseKey         | HKCR' Applications' notepad eve                                                                                                    | SUCCESS                                                                                                    |                          |  |
| 12.36  | - Epsion                    | W DE        | 2968      | RegQueryKey         | HKCU/Software/Cleaner                                                                                                    | SUCCESS                                                                                                    | Query: Name              |  |
| 12.36: | - Dekor                     | N DE        | 2968      | RegQueryKey         | HIKCU/.Software/Classes                                                                                                    | SUCCESS                                                                                                    | Query: HandleTag         |  |
| 12:36: | - Calipion                  | w DE        | 2988      | RegionryKey         | HKCU/Software/Classes                                                                                                    | SUCCESS                                                                                                    | Query HandleTag          |  |
| 12.36: | - Califiction               | R DE        | 2968      | RegOpenKey          | HKCU/Software/Classes/Applications/instepad.ex                                                                                                    | NAME NOT FOUND                                                                                                    | Desired Access: R        |  |
| 12:36: | - 🙀 Espior                  | w DE        | 2568      | RegOpenKey          | HKCR' Applications \notepad ass                                                                                                    | SUCCESS                                                                                                    | Dealed Access: R.        |  |
| 12.36: | - Bplor                     | ex EXE      | 2968      | RegQueryKey         | HKCR'/Applications'/notepad.exe                                                                                                    | SUCCESS                                                                                                    | Query: Name              |  |
| 12:36: | - topio                     | W EXE       | 2368      | fiegGuery/fay       | MALM Applications Indeped and                                                                                                    | SUCCESS                                                                                                    | Query: Handle Tag        |  |
|        |                             | 10.00       | 0000      | AND DOUGHT PORT AND | and the second state of the second second second second as                                                                                                    | ALL CALLS AND ALL CALLS AND AL | in second seconds. It    |  |

4. Sélectionnez Générer des événements de profilage des menaces et Toutes les secondes.

| 🎒 Proc   | ess Monitor - C/ | Users\win7164-new\Desktop          | p.procmon_output\test1.pmi                                                                                                    | 1                                       |                |                   |  |
|----------|------------------|------------------------------------|----------------------------------------------------------------------------------------------------|-----------------------------------------|----------------|-------------------|--|
| File Ed  | fit Event Filte  | r Tools Options Help               |                                                                                                    |                                         |                |                   |  |
| - e2 III |                  | 👄 A 🚓 🖻 🗛 🗖                        |                                                                                                    |                                         |                |                   |  |
|          |                  | A 🖶 Ø. 🗇 🖬 🧃                       |                                                                                                    |                                         |                |                   |  |
| Time     | Process Name     | PID Operation                      | Path                                                                                                    |                                         | Result         | Detail            |  |
| 12:36:   | Searchindexer    |                                    | AC:                                                                                                    |                                         | SUCCESS        | Control: FSCTL_Q_ |  |
| 12:36    | Searchindexer    |                                    | XC:                                                                                                    |                                         | SUCCESS        | Control: FSCTL_R  |  |
| 12:36    | S Easthin Day    | d Longing                          |                                                                                                    | )                                       | SUCCESS        | Control: FSCTL_R  |  |
| 12:36    | ES Chable bot    | n cogging                          |                                                                                                    |                                         | SUCCESS        | Thread ID: 2884   |  |
| 12:36    | Barran M         | where can paper she through our    | Allow as works that can be as                                                                                                    |                                         | SUCCESS        | Query: Name       |  |
| 12:36    | E the state      | of all running applications at a r | equiar interval.                                                                                                    |                                         | SUCCESS        | Query: HandleTag  |  |
| 12:36    | 20               |                                    | cyrre mer ren                                                                                                    |                                         | SUCCESS        | Query: HandleTag  |  |
| 12:36    | 🔚 🛛 🖓 Ger        | erate thread profiling events      |                                                                                                    |                                         | SUCCESS        | Desired Access: Q |  |
| 12:36    | in E             | a former and                       |                                                                                                    |                                         | SUCCESS        | Query: Name       |  |
| 12:36:   | <b>1</b>         | Every second                       |                                                                                                    |                                         | SUCCESS        | Query: HandleTag  |  |
| 12:36    | <b>1</b>         | Every 100 milliseconds             |                                                                                                    |                                         | SUCCESS        | Desired Access: M |  |
| 12:36    | E                |                                    |                                                                                                    | (Default)                               | SUCCESS        | Type: REG_SZ, Le  |  |
| 12:36:   | <b>a</b> 6       |                                    | OK Cancel                                                                                                    |                                         | SUCCESS        |                   |  |
| 12:36    | H                |                                    |                                                                                                    | 1                                       | SUCCESS        |                   |  |
| 12:36    | Explorer.EXE     | 2988 RegQueryKey                   | HKCU/Salinase/Casses                                                                                                    |                                         | SUCCESS        | Query: Name       |  |
| 12:36    | Diplorer EXE     | 2988 KegGueryKey                   | HKCU Software leases                                                                                                    |                                         | SUCCESS        | Query: Handle Tag |  |
| 12:36    | Explorer EXE     | 2966 RegQueryKey                   | HICU Software Classe                                                                                                    |                                         | SUCCESS        | Query: Handle Tag |  |
| 12.36    | Explorer.EXE     | 2966 RegOpenkey                    | HRLU/Software/Classes/pm/                                                                                                    | OpenWithPlogids                         | NAME NOT FOUND | Desired Access: R |  |
| 12.36    | Diblover, EXE    | 2505 Pregupenkey                   | HNUN pri Openvien Progida                                                                                                    |                                         | NAME NOT FOUND | Desred Access: H  |  |
| 12.35    | Explorer EXE     | 2500 ReguleryNey                   | HALU Software Classes                                                                                                    |                                         | SUCCESS        | Query: Name       |  |
| 12.05    | Explorer EXE     | 2500 Pegaleytey                    | HNLU GOTWARE Classes                                                                                                    |                                         | 0000633        | Query, Hande Tag  |  |
| 12.30    | Explorer EXE     | 2900 Performance                   | UNCLE Calculate Casses                                                                                                    | and the second of the second for second | NUME NOT FOUND | Query: Hande Lag  |  |
| 12-36    | Evolowy EVE      | 2500 PagOpenkey                    | HNCO (Software Classes (Software) Microsoft Microsoft Mi | Hare (Hecrosoft (Windows (Curr          | NAME NOT FOUND | Desired Access: R |  |
| 12-36    | Evolver EXE      | 2988 BanCrepuperney                | HKC10 Software Origination of the                                                                                                    | considerer verson copore.               | SUCCESS        | Ouer Name         |  |
| 12.36    | Funitower EXE    | 2988 RenDuevier                    | HKC11/Software/Classes                                                                                                    |                                         | SUCCESS        | Query HandeTan    |  |
| 12:36    | Funitowr EXE     | 2958 BecQueryKey                   | HKC10 Software/Classes                                                                                                    |                                         | SUCCESS        | Query Hande Tag   |  |
| 12-36    | Epolow EXE       | 2988 RecOpenKey                    | HKCU/Software/Classes/ onl                                                                                                    |                                         | SUCCESS        | Desired Access: R |  |
| 12:36    | Evolover EXE     | 2988 RenOvervilley                 | HKC10.Software\Microsoft\We                                                                                                    | down\CurrentVersion\Explore             | SUCCESS        | Query HardeTan    |  |
| 12:36    | Explorer EXE     | 2988 RecOpenKey                    | HKCU/Software/Mcrosoft/W/                                                                                                    | ndows\CurrentVersion\Explore            | SUCCESS        | Desired Access: R |  |
| 12:36    | Explorer EXE     | 2988 ReqQueryKey                   | HKCU/Software/Microsoft/Wir                                                                                                    | ndows\CurrentVersion\Explore            | SUCCESS        | Query: Hande Tag  |  |
| 12:36    | Explorer EXE     | 2988 RegOpenKey                    | HKCU/Software/Microsoft/Wir                                                                                                    | ndows\CurrentVersion\Explore            | SUCCESS        | Desired Access: R |  |
| 12:36    | Explorer EXE     | 2988 ReqQueryKey                   | HKCU\Software\Microsoft\Win                                                                                                    | ndows\CurrentVersion\Explore            | SUCCESS        | Query: Hande Tag  |  |
| 12:36    | Explorer EXE     | 2988 RegOpenKey                    | HKCU/Software/Microsoft/Win                                                                                                    | ndows\CurrentVersion\Explore            | SUCCESS        | Desired Access: Q |  |
| 12:36    | Explorer EXE     | 2988 RegQueryValue                 | HKCU\Software\Mcrosoft\Win                                                                                                    | dows/Current/Version/Explore            | SUCCESS        | Type: REG_SZ, Le  |  |
| 12:36    | Eplorer EXE      | 2988 RegCloseKey                   | HKCU/Software/Mcrosoft/Wir                                                                                                    | ndows\CurrentVersion\Explore.           | SUCCESS        |                   |  |
| 12:36    | Biplover EXE     | 2988 RegCoseKey                    | HKCU/Software/Mcrosoft/Wir                                                                                                    | ndows\CurrentVersion\Explore.           | SUCCESS        |                   |  |
| 12:36    | Biplover EXE     | 2988 RegCloseKey                   | HKCU\Software\Mcrosoft\We                                                                                                    | ndows/Current/Version/Explore.          | SUCCESS        |                   |  |
| 12:36:   | Biplover.EXE     | 2988 KRegQueryKey                  | HKCU/.Software/Classes                                                                                                    |                                         | SUCCESS        | Query: Name       |  |
| 12:36    | Biplover EXE     | 2988 KegQueryKey                   | HKCU\Software\Classes                                                                                                    |                                         | SUCCESS        | Query: Handle Tag |  |

5. Assurez-vous que tous les filtres pertinents sont sélectionnés dans Procmon et que les données sont collectées.

6. Si vous ne parvenez pas à répliquer le plantage, vous pouvez forcer le plantage de Windows à l'aide de l'utilitaire NotMyFault64.exe que vous pouvez obtenir de <u>https://live.sysinternals.com/files/</u>

Les instructions relatives à l'exécution de sont disponibles ici : <u>https://docs.microsoft.com/en-us/windows/client-management/generate-kernel-or-complete-crash-dump</u>

| Provan Westur - Cittle                                                                                                    | and the set of the set                                                                                                    | Paraceter, Julipul Acid, prel                                                                                                    |                             |                        |                                                                                                    |
|----------------------------------------------------------------------------------------------------|----------------------------------------------------------------------------------------------------|----------------------------------------------------------------------------------------------------|-----------------------------|------------------------|----------------------------------------------------------------------------------------------------|
| the dat dura the                                                                                                    | North College Pade                                                                                                    |                                                                                                    |                             |                        |                                                                                                    |
| 2 B 4 9 5 1                                                                                                    | 4 0 X A                                                                                                    |                                                                                                    |                             |                        |                                                                                                    |
| Ins., Anna tara                                                                                                    | ND General                                                                                                    | Fat                                                                                                    | Sea.4                       | Ganal                  |                                                                                                    |
| Cit. Eldines                                                                                                    | THE BARNES                                                                                                    | Company Residence (APV 111) All services                                                                                                    | 9.00200                     | Other Distances        |                                                                                                    |
| 23. 8 4.00                                                                                                    | 100 Cashings                                                                                                    | C Proper RenCennut P (1) 1 41 and 10                                                                                                    | 9.00200                     | Ware/eater Te.         |                                                                                                    |
| 23 EM.m                                                                                                    | 1707 Automation                                                                                                    | C Prepar RenCennal P 121 All and by                                                                                                    | 8,0000-040001               | Department 161         |                                                                                                    |
| 23. Exter                                                                                                    | 170 Charles Tes                                                                                                    | 18,34 Selecter Human's Western M*Contentioners for                                                                                                    | NUMBER                      | COMMENTATION R.        |                                                                                                    |
| 23. 14.00                                                                                                    | The second section                                                                                                    | 18,34 Selver Hunsell Westers M Carentenory Se                                                                                                    | And other stores            | COMMENCED NO.          |                                                                                                    |
| 23. 19.00                                                                                                    | The Course of the                                                                                                    | NUM Selver Hunself Westers If Cyterchenory Se                                                                                                    | New York Policy             | COMPACTAGE N.          |                                                                                                    |
| 2.2                                                                                                    | 20 Printer Springs                                                                                                    | Company Renders and Company and Street Street                                                                                                    | 100.00                      | Accession (Acc-        |                                                                                                    |
| Sales and and                                                                                                    | The second second                                                                                                    | Company New York and the Party of the                                                                                                    | 100.000                     | And in case of         |                                                                                                    |
| 100                                                                                                    | in the second                                                                                                    | A charged from the country of the state of the                                                                                                    | 10000                       | When when he           |                                                                                                    |
| Con Contract                                                                                                    | The last windows                                                                                                    | Constant Rest and shift 11 th 40 eres but                                                                                                    | B. PTER LINETYL             | Castler Tree 14        |                                                                                                    |
| 12 M History                                                                                                    | 110 Charlester                                                                                                    | 18. M School House House 17 Catentineers In                                                                                                    | NAME AND POST               | COMPACT Access 19      |                                                                                                    |
| 23. 10.00                                                                                                    | The Constrainty                                                                                                    | TRUM Schware Human? Ministree 167 Current Inson Tru                                                                                                    | NAME AND POST OF            | COMPACT ACCESS 19.     |                                                                                                    |
| 23. Exten                                                                                                    | The second second                                                                                                    | 18, M Schwarz Human? Ministree 10" Current among Six                                                                                                    | NAME OF TAXABLE             | COMMENCED N.           |                                                                                                    |
| 23. 84.00                                                                                                    | 170 Bellandarded                                                                                                    | Propert Rendered AP 11 / AL events                                                                                                    | 10.00                       | Accession (S.          |                                                                                                    |
| 2 H B                                                                                                    | The second second                                                                                                    | Wegen Nercess AMP 11 Tracine 1g                                                                                                    | 10.00                       | Accession (F)          |                                                                                                    |
| 22.20.00                                                                                                    | N. BURNER                                                                                                    | Pages Nervec at 15 have be                                                                                                    | 141.50                      | the post of            |                                                                                                    |
| 20.00                                                                                                    | and the second second                                                                                                    | Company New York and the Party of the                                                                                                    | A PROPERTY OF A PROPERTY OF | Contraction 14         |                                                                                                    |
| Con Contract                                                                                                    | I'm Branketter                                                                                                    | the lot between the party billing to be a party party for                                                                                                    | sand out they               | Constant Array 6       |                                                                                                    |
| COLUMN TWO IS NOT                                                                                                    | 1 IN CONTRACTOR                                                                                                    | TR.M. Schwarz (Retract: Westwork) Constrainers To                                                                                                    | NAME OF TAXABLE             | Column Array 6         |                                                                                                    |
| Cit. Extras                                                                                                    | 100 Paginetter                                                                                                    | 15.14 Selvers Hunsell Westwork? Currentinger: To                                                                                                    | NAME OF TAXABLE             | COMPACT Access 10      |                                                                                                    |
| Cit. Extrac                                                                                                    | 100 Minandramed                                                                                                    | Chapter Ren Carol and Child All and the                                                                                                    | 9.00 895                    | Accessive in           |                                                                                                    |
| 23. DAte:                                                                                                    | 100 Minandrated                                                                                                    | Companition (acculate (1)) that are by                                                                                                    | 140.005                     | Acception 18           |                                                                                                    |
| 33. EX.46                                                                                                    | THE BANKING                                                                                                    | Proper NerCent ART 11141 av 19                                                                                                    | 10.00                       | The 2110120            |                                                                                                    |
| 22. 20.00                                                                                                    | and the second                                                                                                    | Proper Nercecrule* Settle                                                                                                    | 1.41 Pt-1                   | DOM: NA.P.             |                                                                                                    |
| 20-00-00                                                                                                    | and a second                                                                                                    | Copper Nervacy and Dates in                                                                                                    | 100.000                     | Column Panel 1.        | Independent Conference (Upper Construction)                                                                                                    |
| 20- 10- Mar                                                                                                    | in another                                                                                                    | Company Services of States & Long                                                                                                    | and sold the                | Contract Second Second | Statement (Statement                                                                                                    |
| 20.000                                                                                                    | and the second second sec                                                                                                    | Company Real and All Street B                                                                                                    | 1.00 000                    | the Allow              | Conference of Information Information Informatio Information Information Information Information Infor       |
| 1 M 1 M 1                                                                                                    | The second second second second second second second second second second second second second second second se                                                                                                    | Company Real And All Street & and                                                                                                    | sand only store             | Country brown it.      |                                                                                                    |
| Co. Common                                                                                                    | 110 Bulanchestert                                                                                                    | Company Revolution and Instance do                                                                                                    | 9.40 (99)                   | Accelering H.          | Exception of the Control of Control of Co          |
| Cold. B Marcan                                                                                                    | IN BURNING THE                                                                                                    | Company Revolution and Instance do                                                                                                    | 0.00000                     | Office 1-075-741-8     | The same is a proper of the same size of the same                                                                                                    |
| COL. Kitchen                                                                                                    | 110 Bulanintenate                                                                                                    | E Proper RevCentuil#1018 strawing                                                                                                    | 0.0088                      | internal matter free.  |                                                                                                    |
| U.M. Kirken                                                                                                    | 110 Advantitions                                                                                                    | E Proper RenGest AMP (1) 5 House by                                                                                                    | Burner, Support,            | Center Ine 14          | Enverteine of Conditional weather that mean decising                                                                                                    |
| Vill. Exten                                                                                                    | 100 Performance                                                                                                    | HUM Schwarz (Actual) Ministree M. Current Association                                                                                                    | NAME AND POST               | COunt Arous P.         | REARCHER LEASE AT 1110 Proceeding lines                                                                                                    |
| VOL. EXC.                                                                                                    | The Page Section                                                                                                    | HEAL Officer (Read) Medice (Contribution) In                                                                                                    | NUME HOT POINT              | COMPACTOR P.           | 81-86-282# 13-55 P# (318) generation and gen.                                                                                                    |
| COL. EXC.                                                                                                    | The second                                                                                                    | HEAL OFFICER REPORT NUMBER OF CAREFURNEY IN                                                                                                    | NAME OF TAXABLE             | COMPARIANCE P.         | 21 (20-22) 10 (17 12 (20 12 (20 12)))))))))))))))))))))))))))))))))))                                                                                                    |
| 20.00                                                                                                    | IN BOAD APORT                                                                                                    | Constant New Card and Constant and the                                                                                                    | TALL POL                    | Accession from 18      | ALCONE 1215 IN THE REPORT OF A DECEMBER OF A DECEMBER OF A       |
| 10.00                                                                                                    | The second second                                                                                                    | A respect that they are the set of a set of                                                                                                    | 1000                        | Other Designation      | [ [][h/h]][h/h].[h] h/m]                                                                                                    |
| 20.000                                                                                                    | The second second                                                                                                    | Colorest Resident and Table 1 and the                                                                                                    | 0.000                       | internation in         | 1 Diprist 19,870,046,761 April 1980                                                                                                    |
| 10.000                                                                                                    | 100 Million Million                                                                                                    | Concern Rev Carry 489-11 Publishes Inc.                                                                                                    | A PHONE DURING              | Castor Ing. 14         | Excellence of a state of the state of the          |
| 10. Com                                                                                                    | 100 Charlester                                                                                                    | viel of Antonio Oceanit's Strategy of Complement In-                                                                                                    | want out their              | Classed Array R.       |                                                                                                    |
| U.M. Without                                                                                                    | 110 Paul service                                                                                                    | HEAV School (Research Ventres 10 Carentinger) In                                                                                                    | water right rights          | Classed Arrest R.      | and any approximately and an approximately and a standard and a standard and                                                                                                    |
| U.S. Kirken                                                                                                    | 110 Paginetter                                                                                                    | HKM (Mean Hennel Western W Constitution) In                                                                                                    | And HOT YOUR                | Classed Arrest R.      |                                                                                                    |
| U.M. Kirken                                                                                                    | 100 Blanchardert                                                                                                    | 2 Propert RenCentral #1018 at sea by                                                                                                    | 0.00000                     | Acute In 2.            | <ul> <li>Protocorrespondences and an analytic process of the process of the p</li></ul> |
| 10. Dr. 10. au                                                                                                    | IN Alasharian                                                                                                    | C Prepar NerCash 48* 715 at yearing                                                                                                    | P.40.001                    | Acateria 3.            |                                                                                                    |
| 10. Distant                                                                                                    | IN ADDA                                                                                                    | 1 Proper NerCent diff (115 at use by                                                                                                    | P.41.891                    | the Britch             |                                                                                                    |
| 10.0                                                                                                    | The Date of the local date of the local date of | <ul> <li>Property Net Carry MP 111 Bit and base base</li> </ul>                                                                                                    | ALC: NOT THE OWNER.         | standard in            | 1                                                                                                    |
| 20.00                                                                                                    | The Standard                                                                                                    | AND ADDRESS OF ADDRESS OF ADDRESS                                                                                                    | and other                   | Count I want it        | 1                                                                                                    |
| 10.00                                                                                                    | 190 Charlester                                                                                                    | out to be an interest interest in the second second interest interest inter | hand out of the             | Contract Income 18     | 1                                                                                                    |
| 12.00                                                                                                    | 110 Paulantin                                                                                                    | HEAD Information and Manhouse In Company on the                                                                                                    | and out they                | Control Array II       | 1                                                                                                    |
| U.M. Watan                                                                                                    | 100 Allen Arriet                                                                                                    | C Propert Res Carol al #1010 all and ba                                                                                                    | P.ACTER                     | Accession (in case)    | 1                                                                                                    |
| 1218 . Whites                                                                                                    | 100 Manharitett                                                                                                    | C Proper RenCennatif* (218 at use by                                                                                                    | <b>BACCENT</b>              | Accelerity 20          | 1                                                                                                    |
| 1230. El-Mann                                                                                                    | 100 Balancia                                                                                                    | C Proper Ner/CechildP (218 at see by                                                                                                    | PLOCENT                     | Obs 2008.01            | 1                                                                                                    |
| 10. Exten                                                                                                    | W Dathant                                                                                                    | C Proper RenCennut#1018 at use by                                                                                                    | PLOCET                      | Ward agen In.          | 1                                                                                                    |
| 12. 14.00                                                                                                    | IN Caryliniums                                                                                                    | C Physic NerCash (MP-11) 41 (m) ha                                                                                                    | BUMER DISTANT               | CoderTra 14            | 1                                                                                                    |
| 10.00                                                                                                    | The Pay Service                                                                                                    | NUM Orleany Royal Western IT Commission To                                                                                                    | And April Poly              | Contract Access 10     | 1                                                                                                    |
| 10.0                                                                                                    | The second second                                                                                                    | in the second dense of Constants in                                                                                                    | And April Pope              | Contract Access 10     | 1                                                                                                    |
| 2 C                                                                                                    | THE REPORTS                                                                                                    | Probaness Rest Rest and Rest Rest Rest Rest Rest                                                                                                    | B.CO.T.                     | Second Sec. 7          | 1                                                                                                    |
| 12.00                                                                                                    | 100 Allendering                                                                                                    | C Wagon Res Card 400121 Bull on In-                                                                                                    | 0.00000                     | Sector In 12           |                                                                                                    |
| 1218 B Marrie                                                                                                    | 100 Andres                                                                                                    | C Proper Rev Central #1011 All year ba                                                                                                    | 9.0000                      | Office (20.000 Not     |                                                                                                    |
| U.M. Bottobler                                                                                                    | 153 Country                                                                                                    | C /August Calor / Maget 10Roate Tools Included                                                                                                    | Net ALT YORK                | Control Access 10.     |                                                                                                    |
| C.M. Evergence and                                                                                                    | 200 Challenter                                                                                                    | HR_M                                                                                                    | PLOCETT                     | Core Andrina           |                                                                                                    |
| CH. Evennese                                                                                                    | 200 Challenter                                                                                                    | NUMBER AND ADDRESS OF ADDRESS OF ADDRES                                                                                                    | PU00811                     | Change Access 10.      |                                                                                                    |
| CH. Compressee                                                                                                    | 200 Challenge                                                                                                    | HEM SOFTWARE ASSAULT ASSAULT                                                                                                    | PLOCET                      | Care NA Same           |                                                                                                    |
| C.S. Compression                                                                                                    | CRI Challendert                                                                                                    | HEALD COTTACHE ASSAULT ASSAULT                                                                                                    | BOWER SOO DK                |                        |                                                                                                    |
| C.S. Compression                                                                                                    | CT Children and                                                                                                    | NUMBER OF ADDRESS AND ADDRESS AND ADDRESS  | PUOLEYN                     | Tax PELIC In.          |                                                                                                    |
| C.S. Compression                                                                                                    | City of the Company                                                                                                    | NUMBER OF STREET ASSOCIATES                                                                                                    | P.0.01                      |                        |                                                                                                    |
| A DECEMBER OF THE OWNER OF THE OWNER OWNER OF THE OWNER OWNER OWNE | THE PARTY AND INCOME.                                                                                                    | THE MAN PROPERTY AND ADDRESS OF ADDRESS OF ADDRESS                                                                                                    | 100.00                      | Control Agender Test   |                                                                                                    |
| Contraction of the local division of the local division of the loc | THE PROPERTY AND                                                                                                    | IN MACHINE AND ADDRESS AND                                                                                                    | B. C. THE                   | Date of Lots           |                                                                                                    |
| 12 M Company on                                                                                                    | THE PROPERTY.                                                                                                    | THE MODEL WATCH ADDRESS AND ADDRESS AND ADDRES                                                                                                    | BUTTER TOURS                |                        |                                                                                                    |
| CH. Compression                                                                                                    | CHI Charles                                                                                                    | THE M STATE WATCH ADDRESS ADDRESS ADDRE                                                                                                    | 9.0720                      | New FIEL SP 14         |                                                                                                    |
| CH. Durgroups                                                                                                    | (10 Challes                                                                                                    | HEALING THAT AND ADDIVING ME                                                                                                    | 9.00201                     |                        |                                                                                                    |
|                                                                                                    |                                                                                                    | A DE REPORTE A DE RECEIRE DE RECEIRE DE RECE | 41. M. 14                   |                        |                                                                                                    |
| COLUMN TO A REAL PROPERTY.                                                                                                    | 1440 F                                                                                                    | Contraction of the second second second second                                                                                                    | a water the                 |                        |                                                                                                    |

7. Crash de la machine.

8. Démarrez l'ordinateur en mode sans échec et collectez manuellement **Procmon.pmb** et **MEMORY.DMP**, les deux fichiers se trouvent dans C:\Windows folder. Ces fichiers doivent être partagés avec le TAC Cisco.

| New folder                                                                                                |                                                                                                    | Date modified<br>11/21/2010 4:24 AM<br>7/14/2009 3:39 AM<br>6/2/2017 10:10 AM<br>4/18/2018 5:41 PM<br>1/30/2018 3:52 PM<br>1/6/2020 12:41 PM                                                                                                    | Type<br>Application<br>Application<br>Application<br>Application<br>Text Document<br>DMP File                                                                                                    | Size 2,805 KB<br>2,805 KB<br>15 KB<br>717 KB<br>17 KB<br>17 KB<br>14 KB<br>331,914 KB                                                                                                    |  |
|----------------------------------------------------------------------------------------------------|----------------------------------------------------------------------------------------------------|----------------------------------------------------------------------------------------------------|----------------------------------------------------------------------------------------------------|----------------------------------------------------------------------------------------------------|--|
| me ^<br>explorer.exe<br>fveupdate.exe<br>HelpPane.exe<br>hh.exe<br>IE11_main.log<br>MEMORY.DMP<br>mib.bin |                                                                                                    | Date modified<br>11/21/2010 4:24 AM<br>7/14/2009 3:39 AM<br>6/2/2017 10:10 AM<br>4/18/2018 5:41 PM<br>1/30/2018 3:52 PM<br>1/6/2020 12:41 PM                                                                                                    | Type<br>Application<br>Application<br>Application<br>Application<br>Text Document<br>DMP File                                                                                                    | Size<br>2,805 KB<br>15 KB<br>717 KB<br>17 KB<br>14 KB<br>331,914 KB                                                                                                    |  |
| explorer.exe<br>fveupdate.exe<br>HelpPane.exe<br>hh.exe<br>IE11_main.log<br>MEMORY.DMP<br>mib.bin         |                                                                                                    | 11/21/2010 4:24 AM<br>7/14/2009 3:39 AM<br>6/2/2017 10:10 AM<br>4/18/2018 5:41 PM<br>1/30/2018 3:52 PM<br>1/6/2020 12:41 PM                                                                                                    | Application<br>Application<br>Application<br>Application<br>Text Document<br>DMP File                                                                                                    | 2,805 KB<br>15 KB<br>717 KB<br>17 KB<br>14 KB<br>331,914 KB                                                                                                    |  |
| fveupdate.exe<br>HelpPane.exe<br>hh.exe<br>IE11_main.log<br>MEMORY.DMP<br>mib.bin                         |                                                                                                    | 7/14/2009 3:39 AM<br>6/2/2017 10:10 AM<br>4/18/2018 5:41 PM<br>1/30/2018 3:52 PM<br>1/6/2020 12:41 PM                                                                                                    | Application<br>Application<br>Application<br>Text Document<br>DMP File                                                                                                    | 15 KB<br>717 KB<br>17 KB<br>14 KB<br>331,914 KB                                                                                                    |  |
| HelpPane.exe<br>hh.exe<br>IE11_main.log<br>MEMORY.DMP<br>mib.bin                                          |                                                                                                    | 6/2/2017 10:10 AM<br>4/18/2018 5:41 PM<br>1/30/2018 3:52 PM<br>1/6/2020 12:41 PM                                                                                                    | Application<br>Application<br>Text Document<br>DMP File                                                                                                    | 717 KB<br>17 KB<br>14 KB<br>331,914 KB                                                                                                    |  |
| hh.exe<br>] IE11_main.log<br>] MEMORY.DMP<br>] mib.bin                                                    |                                                                                                    | 4/18/2018 5:41 PM<br>1/30/2018 3:52 PM<br>1/6/2020 12:41 PM                                                                                                    | Application<br>Text Document<br>DMP File                                                                                                    | 17 KB<br>14 KB<br>331,914 KB                                                                                                    |  |
| ] IE11_main.log<br>] MEMORY.DMP<br>] mib.bin                                                              |                                                                                                    | 1/30/2018 3:52 PM<br>1/6/2020 12:41 PM                                                                                                    | Text Document<br>DMP File                                                                                                    | 14 KB<br>331,914 KB                                                                                                    |  |
| ] MEMORY.DMP<br>] mib.bin                                                                                 |                                                                                                    | 1/6/2020 12:41 PM                                                                                                    | DMP File                                                                                                    | 331,914 KB                                                                                                    |  |
| mib.bin                                                                                                   |                                                                                                    |                                                                                                    |                                                                                                    |                                                                                                    |  |
|                                                                                                    |                                                                                                    | 7/14/2009 1:06 AM                                                                                                    | BIN File                                                                                                    | 43 KB                                                                                                    |  |
| msdfmap.ini                                                                                               |                                                                                                    | 6/10/2009 10:36 PM                                                                                                    | Configuration sett                                                                                                    | 2 KB                                                                                                    |  |
| notepad.exe                                                                                               |                                                                                                    | 7/9/2015 7:57 PM                                                                                                    | Application                                                                                                    | 189 KB                                                                                                    |  |
| ntbtlog.txt                                                                                               |                                                                                                    | 1/6/2020 12:41 PM                                                                                                    | Text Document                                                                                                    | 83 KB                                                                                                    |  |
| PFRO.log                                                                                                  |                                                                                                    | 1/6/2020 12:30 PM                                                                                                    | Text Document                                                                                                    | 576 KB                                                                                                    |  |
| Procmon.pmb                                                                                               |                                                                                                    | 1/6/2020 12:41 PM                                                                                                    | PMB File                                                                                                    | 320,740 KB                                                                                                    |  |
| ProfessionalN.xml                                                                                         |                                                                                                    | 6/10/2009 10:30 PM                                                                                                    | XML Document                                                                                                    | 53 KB                                                                                                    |  |
| regedit.exe                                                                                               | Type: XML Document                                                                                                    | :39 AM                                                                                                    | Application                                                                                                    | 417 KB                                                                                                    |  |
| setupact.log                                                                                              | Size: 52.3 KB                                                                                                    | 30 PM                                                                                                    | Text Document                                                                                                    | 29 KB                                                                                                    |  |
| setuperr.log                                                                                              | Date modified: 0/10/20                                                                                                    | 7/14/2009 6:56 AM                                                                                                    | Text Document                                                                                                    | 0 KB                                                                                                    |  |
| splwow64.exe                                                                                              |                                                                                                    | 11/21/2010 4:24 AM                                                                                                    | Application                                                                                                    | 66 KB                                                                                                    |  |
| 📑 StarterN.xml                                                                                            |                                                                                                    | 6/10/2009 10:31 PM                                                                                                    | XML Document                                                                                                    | 48 KB                                                                                                    |  |
|                                                                                                    | notepad.exe<br>ntbtlog.bt<br>PFRO.log<br>ProfessionalN.xml<br>regedit.exe<br>setupact.log<br>setuperr.log<br>splwow64.exe<br>StarterN.xml<br>modified: 1/6/2020 1<br>Size: 313 MB | notepad.exe         ntbtlog.txt         PFRO.log         Procemon.pmb         ProfessionalN.xml         regedit.exe         setupact.log         setupact.log         setuperr.log         splwow64.exe         StarterN.xml         modified: 1/6/2020 12:41 PM         Date creation         Size: 313 MB | notepad.exe       7/9/2015 7:57 PM         ntbtlog.txt       1/6/2020 12:41 PM         PFRO.log       1/6/2020 12:30 PM         Procmon.pmb       1/6/2020 12:30 PM         ProfessionalN.xml       6/10/2009 10:30 PM         regedit.exe       1/9/2015 7:57 PM         setupact.log       1/6/2020 12:41 PM         setupact.log       1/6/2020 10:30 PM         setuperr.log       7/14/2009 10:30 PM         splwow64.exe       11/21/2010 4:24 AM         StarterN.xml       6/10/2009 10:31 PM         modified: 1/6/2020 12:41 PM       Date created: 1/6/2020 12:41 PI         Size: 313 MB       5/10/2009 10:21 2:41 PI | notepad.exe       7/9/2015 7:57 PM       Application         ntbtlog.bt       1/6/2020 12:41 PM       Text Document         PFRO.log       1/6/2020 12:30 PM       Text Document         Procmon.pmb       1/6/2020 12:30 PM       Text Document         ProfessionalN.xml       6/10/2009 10:30 PM       XML Document         regedit.exe       1/9/2015 7:57 PM       Application         setupact.log       1/6/2020 12:41 PM       PMB File         Setupact.log       7/14/2009 10:30 PM       XML Document         setuperr.log       7/14/2009 0:56 AM       Text Document         splwow64.exe       11/21/2010 4:24 AM       Application         StarterN.xml       6/10/2009 10:31 PM       XML Document         modified: 1/6/2020 12:41 PM       Date created: 1/6/2020 12:41 PM       XML Document         size: 313 MB       Size: 313 MB       Date created: 1/6/2020 12:41 PM       Size: 313 MB |  |

7. Si vous pouvez éventuellement le démarrer en « mode normal » si les fichiers PMB sont générés dans le fichier C:\Windows folder, alors si vous lancez à nouveau ProcMon, vous verrez les journaux suivants. À partir de là, vous pouvez réenregistrer les événements en cliquant sur le bouton Enregistrer.

| Paces: Monitor - Syard | energy www.cycomercult. | DMA             |       |       |  |
|------------------------|-------------------------|-----------------|-------|-------|--|
| File Edit Event Filter | Tools Options Help      |                 |       |       |  |
| i 📽 📓 💐 🕸 🗔 🔻          | 4 4 1                   | (d) (d) (d) (d) |       |       |  |
| Time Process Name      | FID Operation           | Tab             | final | Detel |  |

| Franka Monitor                                                                                                    | Ξ |
|----------------------------------------------------------------------------------------------------|---|
| 2 Along of least-time activity same constituting a previous instance of<br>Process Mantins. Do you with its same time collected data new? |   |
| Tm. He                                                                                                    |   |
|                                                                                                    |   |

| _     |
|-------|
| Genet |
|       |

| 🔰 Process Monitor - Sysi | internals: www.sysinternals. | com                                                     |               |                                                               |
|--------------------------|------------------------------|---------------------------------------------------------|---------------|---------------------------------------------------------------|
| File Edit Event Filter   | Tools Options Help           |                                                         |               |                                                               |
| 📽 🖬 🔌 🕸 🖾 🛛              | 🗢 🛆 😳 🖻 🛤 🖣                  |                                                         |               |                                                               |
| Time Process Name        | PID Operation                | Path                                                    | Result        | Detail                                                        |
| 12:41: Fames exe         | 292 🧟 Process Start          |                                                         | SUCCESS       | Parent PID: 4, Com                                            |
| 2.41: Famas exe          | 292 ar Thread Create         |                                                         | SUCCESS       | Thread ID: 295                                                |
| 2.41: Tames exe          | 292 E Load Image             | C:\Windows\System32\amss.exe                            | SUCCESS       | Image Base: 0x479                                             |
| 2.41: Pamas exe          | 292 ar Load Image            | C:\Windows\System32vitdl.dll                            | SUCCESS       | Image Base: 0x779                                             |
| 241: Pamas exe           | 292 RegOpenKey               | HKLM\Software\Morosoft\Windows NT\CurrentVersion\Ima    | NAME NOT FOUN | D Desired Access: Q                                           |
| 41: Fames exe            | 292 RepOpenKey               | HKLM\System\CurrentControlSet\Control\Session Manager   | REPARSE       | Desired Access: R                                             |
| 2.41: Pamas exe          | 292 KegOpenKey               | HKLM'System'CurrentControlSet'Control'Session Manager   | SUCCESS       | Desired Access: R                                             |
| 41 smss.exe              | 292 KRegQueryValue           | HKLM\System\CurrentControlSet\Control\SESSION MANA      | NAME NOT FOUN | ID Length: 1.024                                              |
| 41: E smss.exe           | 292 KRepQueryValue           | HKLM'\System\CurrentControlSet\Control\SESSION MANA     | NAME NOT FOUN | ID Length: 1,024                                              |
| 41 smss.exe              | 292 RegCloseKey              | HKLM\System\CurrentControlSet\Control\SESSION MANA      | SUCCESS       |                                                               |
| 41: Pamas exe            | 292 Koreate File             | C://Windows                                             | SUCCESS       | Desired Access: E                                             |
| 41 Smss.exe              | 292 ReadFile                 | C:\\Windows\System32\amas.exe                           | SUCCESS       | Offset: 74,752, Len                                           |
| 41: Pamas exe            | 292 🛃 ReadFile               | C:\Windows\System32\amss.exe                            | SUCCESS       | Offset: 1,024, Long                                           |
| 41 Smss.exe              | 292 ReadFile                 | C:\Windows\System32\amsa.exe                            | SUCCESS       | Offset: 107,008, Le                                           |
| 41: Resmos.exe           | 292 MeadFie                  | C:\Windows\System32\amas.exe                            | SUCCESS       | Offset: 104,448, Le                                           |
| 41 smss.exe              | 292 See Thread Create        |                                                         | SUCCESS       | Thread ID: 300                                                |
| 41: Romas exe            | 292 ReadFile                 | C:\Windows\System32\amas.exe                            | SUCCESS       | Offse Offset: 104,448                                         |
| 41 smss.exe              | 292 🛃 ReadFile               | C:\Windows\System32\amsa.exe                            | SUCCESS       | Offse Length: 2,560                                           |
| 41: Ersmas exe           | 292 KegOpenKey               | HKLM'\System\CurrentControlSet\Control\MinINT           | REPARSE       | Desi L/O Rags: Non-cached, Paging L/O, Synchronous Paging L/O |
| 41: Famos exe            | 292 RegOpenKey               | HKLM\System\CurrentControlSet\Control\MnINT             | NAME NOT FOUN | D Desi Priority: Normal                                       |
| 41: Pamas exe            | 292 KegOpenKey               | HKLM\System\CurrentControlSet\Control\Session Manager\. | REPARSE       | Desired Access: Al                                            |
| 41: I smss.exe           | 292 KegOpenKey               | HKLM\System\CurrentControlSet\Control\Session Manager\. | SUCCESS       | Desired Access: Al                                            |
| 41: Pamas exe            | 292 KRegDeleteValue          | HKLM\System\CurrentControlSet\Control\SESSION MANA      | NAME NOT FOUN | 0                                                             |
| 41: Pamos exe            | 292 RepSetValue              | HKLM\System\CurrentControlSet\Control\SESSION MANA      | SUCCESS       | Type: REG_SZ, Le                                              |
| 41: Pamas exe            | 292 KegOpenKey               | HKLM\System\CurrentControlSet\Control\Session Manager   | REPARSE       | Desired Access: R                                             |
| 41: I amos exe           | 292 KegOpenKey               | HKLM'System'CurrentControlSet'Control'Session Manager   | SUCCESS       | Desired Access: R                                             |
| 41: Famas exe            | 292 KRepQueryValue           | HKLM\System\CurrentControlSet\Control\SESSION MANA      | SUCCESS       | Type: REG_DWO                                                 |
| 41: Internet exe         | 292 RegQueryValue            | HKLM'System'CurrentControlSet'Control'SESSION MANA      | SUCCESS       | Type: REG_MULT                                                |
| 41: Stres exe            | 292 RegQueryValue            | HKLM\System\CurrentControlSet\Control\SESSION MANA      | SUCCESS       | Type: REG_MULT                                                |
| 41: Elamos exe           | 292 RegQueryValue            | HKLM'System'CurrentControlSet'Control'SESSION MANA      | SUCCESS       | Type: REG_MULT                                                |
| 41 Stres exe             | 292 RegQueryValue            | HKLM\System\CurrentControlSet\Control\SESSION MANA      | NAME NOT FOUN | ID Length: 4,094                                              |
| 41: Elamos exe           | 292 RegQueryValue            | HKLM'System/CurrentControlSet'Control'SESSION MANA      | SUCCESS       | Type: REG_DWO                                                 |
| 41: Smiss.exe            | 292 RegQueryValue            | HKLM\System\CurrentControlSet\Control\SESSION MANA      | NAME NOT FOUN | D Length: 4,094                                               |
| 41: emes.exe             | 232 RegQueryValue            | HKLM System/CurrentControlSet/Control/SESSION MANA      | NAME NOT FOUN | D Length: 4,094                                               |
| 41 Smiss.exe             | 232 ReguleryValue            | HKLM/System/CurrentControlSet/Control/SESSION MANA.     | NAME NOT FOUN | D Length: 4,094                                               |
| 41: erismes.exe          | 232 ReguleryValue            | HKLM System CurrentControlSet Control SESSION MANA.     | SUCCESS       | Type: NEG_MULT                                                |
| 41. Smiss.exe            | 252 RegOpenkey               | HKLM System CurrentControlSet Control SESSION MANA.     | SUCCESS       | Desred Access: M                                              |
| 41:                      | 202 Preguleyvaue             | HKLM System Current Control SESSION MANA.               | SUCCESS       | Type: NEG_MULT                                                |
| 41 amos exe              | 252 Reguleyvaue              | HKLM (System CurrentControlSet Control (SESSION MANA    | NAME NOT FOUN | U Length: 4,094                                               |
| 41 Promosieve            | 202 Preguleyvaue             | HKLM System Current on the Control SESSION MANA.        | 50006555      | Type: HEG_HOLT                                                |
| 41 Smos.exe              | 252 Repuese value            | HKLM (System CurrentControlSet Control (SESSION MANA    | SUCCESS       |                                                               |
| 41                       | 202 Preguoseney              | HALM System Current on book Control SESSION MANA.       | 2000622       | Desired Assess M                                              |
| 41                       | 202 Reguperkey               | INCM Gystem Current Control Set Control SESSION MANA.   | CUCCESS       | Index O Name A                                                |
| A1 Brance and            | 202 PasEn militar            | LVI M Custon Custon Custon Caston Control COCCOM MANA   | CINCESS       | Index 5 Name M                                                |
| 41                       | 292 RecEnceValue             | HALM CYREM LUTERLOTED SELLOTED SELLOTED SESSION MANA    | SUCCESS       | Index 3 Name M                                                |
| A1 Brends and            | 292 PasEn militar            | LVI M Crater Crater Control Set Control (CCCCCA) MANA   | CLUCEDO       | Index 3 Name Of                                               |
| di amos exe              | 202 Regenunivaue             | HALM Gyster Lutter Lore Dist Lore Disc 53504 MANA.      | CUCCESS       | Index 4 Name 8                                                |
| A1 Press eve             | 292 ResEnceValue             | LIVE ME System Control Set Control SESSION MANA         | 0000633       | Index 5 Name 11                                               |
| 41                       | 202 Progenum value           | HALM Gyster LUTERLOTED SR. LOTED SESSION MANA.          | NO MODE ENTER | Index: 6 Lanoth: 4                                            |
| A1 Brance and            | 292 Regenuit value           | HALM System Control Set Control SESSION MANA.           | SUCCESS       |                                                               |
| A1: Dames and            | 292 ResOurceMay              | HIGH Grand Control Control Control CERCICAL MARKA       | CUCCESS       | Daried Access M                                               |
| supercise                | eve meguperney               | INTER OVER COLORDON FORD SE22YON WARK.                  | 3000633       | VEHEV /VVEH. P                                                |